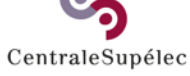

MyWay

# Créer une campagne de type « Autres »

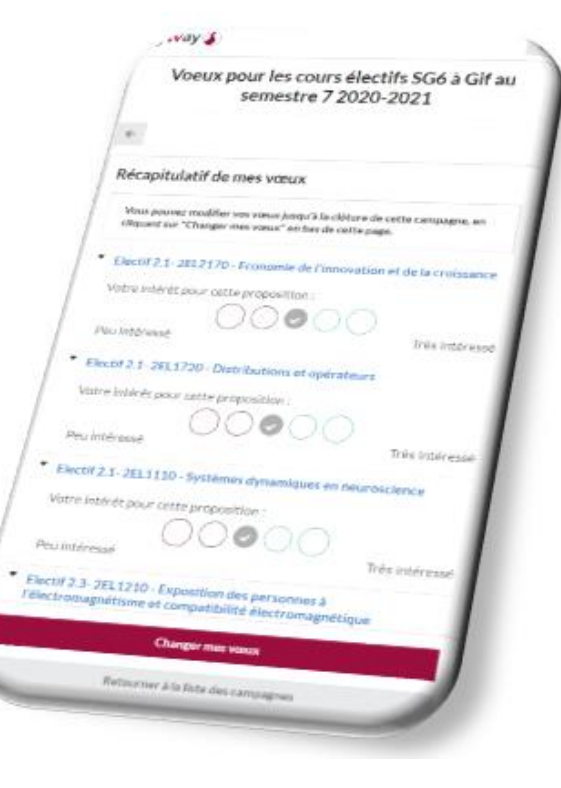

## Prérequis

Prérequis à la création d'une campagne dans My Way :

- Un compte gestionnaire (login:votre adresse mail; mdp fournit par l'administrateur MyWay; si vous n'en avez pas contacter <u>nathalie.luck@centralesupelec.fr</u> ou <u>michel.guennoc@centralesupelec.fr</u>)
- Une liste de propositions (i.e. les cours, s'il manque des cours, l'utilisateur peut en créer : menu « Cours » cliquer sur « Créer » )
- **3.** Une liste de participants (EtuNum des élèves à sélectionner dans Geode)
- 4. Un descriptif (en français et en anglais) de l'objectif de la campagne
- 5. Les dates de début et de fin de la campagne
- 6. Le contenu des emails de notification de lancement de la campagne, et de relance des participants

Accéder aux campagnes

Cliquez sur « campagnes » dans le menu de gauche ou sur « Accéder à mes campagnes ».

| ≡  | MyWay - Admin        | nathalie.luck@centralesupelec.fr C 🗧                                                                                                    |
|----|----------------------|----------------------------------------------------------------------------------------------------|
|    | Tableau de bord      | MyWay 🍒                                                                                                    |
|    | Campagnes            |                                                                                                    |
|    | Étudiants            | Bienvenue sur l'interface d'administration de MyWay                                                                                                    |
| Û  | Cours                |                                                                                                    |
| 5  | Cours déjà suivis    | Vous etes connecte(e) en tant que <b>nathalie.luck@centralesupelec.fr</b>                                                                                              |
| := | Participations       | Vous disposez du droit <b>super-administrateur</b> , c'est-à-dire que vous pouvez gérer la totalité des campagnes, cours, étudiants et autres configurations de MyWay. |
|    | Catégories de cours  |                                                                                                    |
| 0  | Dominantes & ST      | Pour teuto anno teo estativo à l'utilisation de Mulliou your pouvez envoyer un amail à moueur@contralegupoles fr                                                       |
| 0  | Périodes de cours    |                                                                                                    |
| Ť  | Parcours & dispenses |                                                                                                    |

## Créer une campagne

Cliquez sur « Créer » pour créer une nouvelle campagne

|    | Lioto doo oumpagn |     |         |            |         |        |         |                 |                     |         |                             |          |                          |                          |            |            | ····· • • • |
|----|-------------------|-----|---------|------------|---------|--------|---------|-----------------|---------------------|---------|-----------------------------|----------|--------------------------|--------------------------|------------|------------|-------------|
|    | Tableau de bord   | Тур | e de ca | ampagne 👻  | Période | Ŧ      | Campu   | is 👻            | Responsable         | ÷       | Campagn<br>cachées ?<br>Non | es<br>T  |                          |                          |            | + CRÉER 🛓  | EXPORTER    |
|    | Campagnes         |     | #↓      | Intitulé   |         | Campus | Période | Responsable     |                     | Type de | e                           | Campagne | Début                    | Fin                      | Achèvement |            |             |
|    | Étudiants         |     |         |            |         |        |         |                 |                     | campag  | gne                         | cachee ? |                          |                          |            |            |             |
| Ô  | Cours             |     | 46      | Wording Ca | Impaign | paris  | S5      | julien.raspaud@ | )illuin.tech        | Électif | s (E)                       | ×        | 05/09/2019<br>à 18:35:04 | 08/09/2019<br>à 18:35:00 | 0 / 1      | AFFICHER   | 🗡 ÉDITER    |
| 5  | Cours déjà suivis |     | 45      | Wording Ca | impaign | paris  | S5      | julien.raspaud@ | )illuin.tech        | Électif | s <mark>(</mark> E)         | ×        | 05/09/2019<br>à 18:32:45 | 08/09/2019<br>à 18:32:00 | 0 / 0      | • AFFICHER | 🖍 ÉDITER    |
| := | Participations    |     | 44      | Test Samy  |         |        |         | michel.guennoc  | @centralesupelec.fr | Autres  | ; (O)                       | ×        | 01/05/2019<br>à 10:22:00 | 16/05/2019<br>à 16:34:00 | 1/3        | • AFFICHER | 🖍 ÉDITER    |

## Etape 1 Paramètres généraux de la campagne

Paramètres généraux

- Renseignez les paramètres généraux
- Vous pouvez cacher la campagne le temps de la préparer pour éviter que les étudiants ne la voient avant qu'elle ne soit finalisée.

 Puis cliquez sur "Suivant" pour passer à l'étape 2

| ≡   | Création d'une cam        | pagne                 |                                     | nathalie.luck@centralesupelec.fr C 😌 |
|-----|---------------------------|-----------------------|-------------------------------------|--------------------------------------|
|     |                           |                       |                                     |                                      |
|     | lableau de bord           | 1 Paramètres généraux | Nom de la campagne (fr/en) et dates | ^                                    |
| •   | Campagnes                 |                       |                                     |                                      |
|     | Étudiants                 |                       |                                     |                                      |
| ÷   | Cours                     | Nom en français *     | Nom en anglais *                    |                                      |
| C   | Cours déjà suivis         |                       |                                     |                                      |
| :=  | Participations            | Date de début *       | Date de fin *                       |                                      |
|     | Catégories de cours       |                       |                                     |                                      |
| •   | Dominantes & ST           | Campus                | Cacher la campagne ?                |                                      |
| 0   | Périodes de cours         |                       |                                     |                                      |
| 夭   | Parcours & dispenses      |                       |                                     | SUBANT                               |
| BÊœ | Campus                    |                       |                                     | SUVANT                               |
|     | Vœux collectés            | 2. Type de campagne   | Type de campagne et cours associés  | · ·                                  |
| ↑Ļ  | Importation des étudiants |                       | ,                                   |                                      |
| **  | Administrateurs           | 3. Population         | Etudiant(e)s concerné(e)s           | ~                                    |
| •   | Audit                     | 4. Description        | Description (en/fr)                 | ~                                    |
|     |                           |                       |                                     |                                      |

Etape 2 Sélectionner le type de campagne

#### Cliquez sur « Autres » pour sélectionner le type de campagne « Autres »

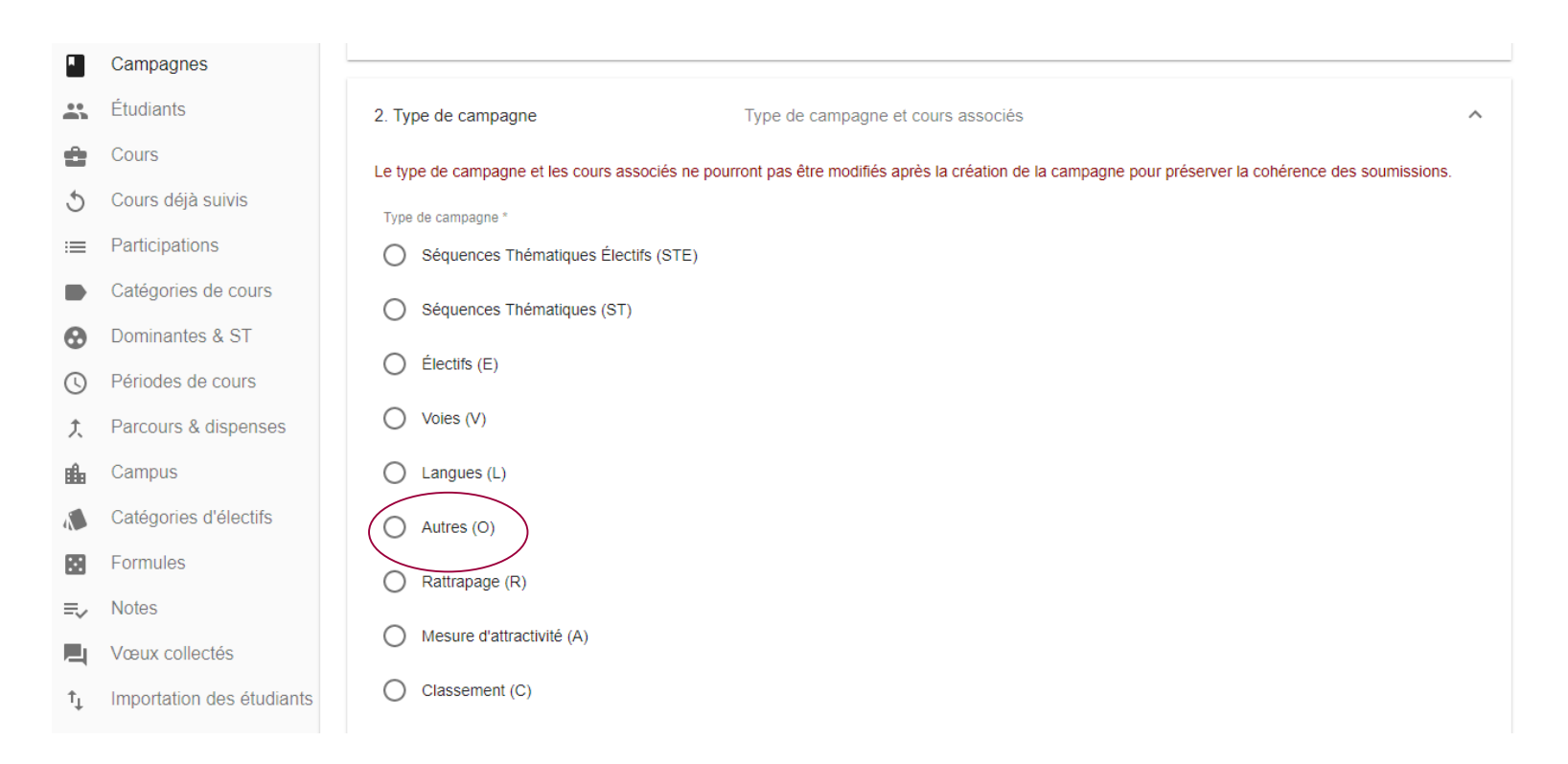

#### Cliquez sur «Cours associés à la campagne» pour sélectionner les cours

Catégories d'électifs Autres (O) Formules Rattrapage (R) =-Notes Mesure d'attractivité (A) Vœux collectés Classement (C) Importation des étudiants Administrateurs Audit Cours associés à la campagne Catégories de cours à ajouter Nombre d'incréments des jauges \* PRÉCÉDENT SUIVANT

Rappeler que les cours doivent exister préalablement dans MyWay Si toutes les propositions sont rattachées à une catégorie, sélectionner la catégorie plutôt que les cours un par un

Etape 2 Ouvrir la liste des cours à ajouter

Paramètres généraux

Type de campagne

La liste des cours apparait, il faut cliquer sur chaque cours que vous souhaitez ajouter (le fond passe du blanc au gris). Si vous ajoutez un cours par erreur, il suffit de cliquer de nouveau dessus pour le désélectionner (gris=>blanc)

#### 2048 et autres jeux (CodingWeek\_11) A data analysis platform to leverage social media data for TNP (CodingWeek\_22) Algorithmique & Complexité (1CC2000) Allemand (1LC0303) Anglais - Adopt a communication skill! (1LC0129) Anglais - Art of persuasion (1LC0127) Anglais - Debating (1LC0113) Anglais - Economics (1LC0135) Anglais - Film Analysis (1LC0116) Anglais - General - Advanced Certificate (1LC0115) Anglais- Intercultural Skills (1LC0126) Anglais - Keeping Up with Current Events (1LC0122) Anglais - Keeping Up with Research and Development (1LC0121) Anglais - La Ville de New York à travers le cinéma et la littérature (1LC0147) Anglais - Multi-skills (1LC0114) Anglais - Music in the Movies (1LC0140) Anglais - Photojournalisme (1LC0148)

Attention : une fois la campagne créée il n'est pas possible de modifier les cours associés

Etape 2 Choisir les cours

Etape 2 Choisir le nombre d'incréments des jauges

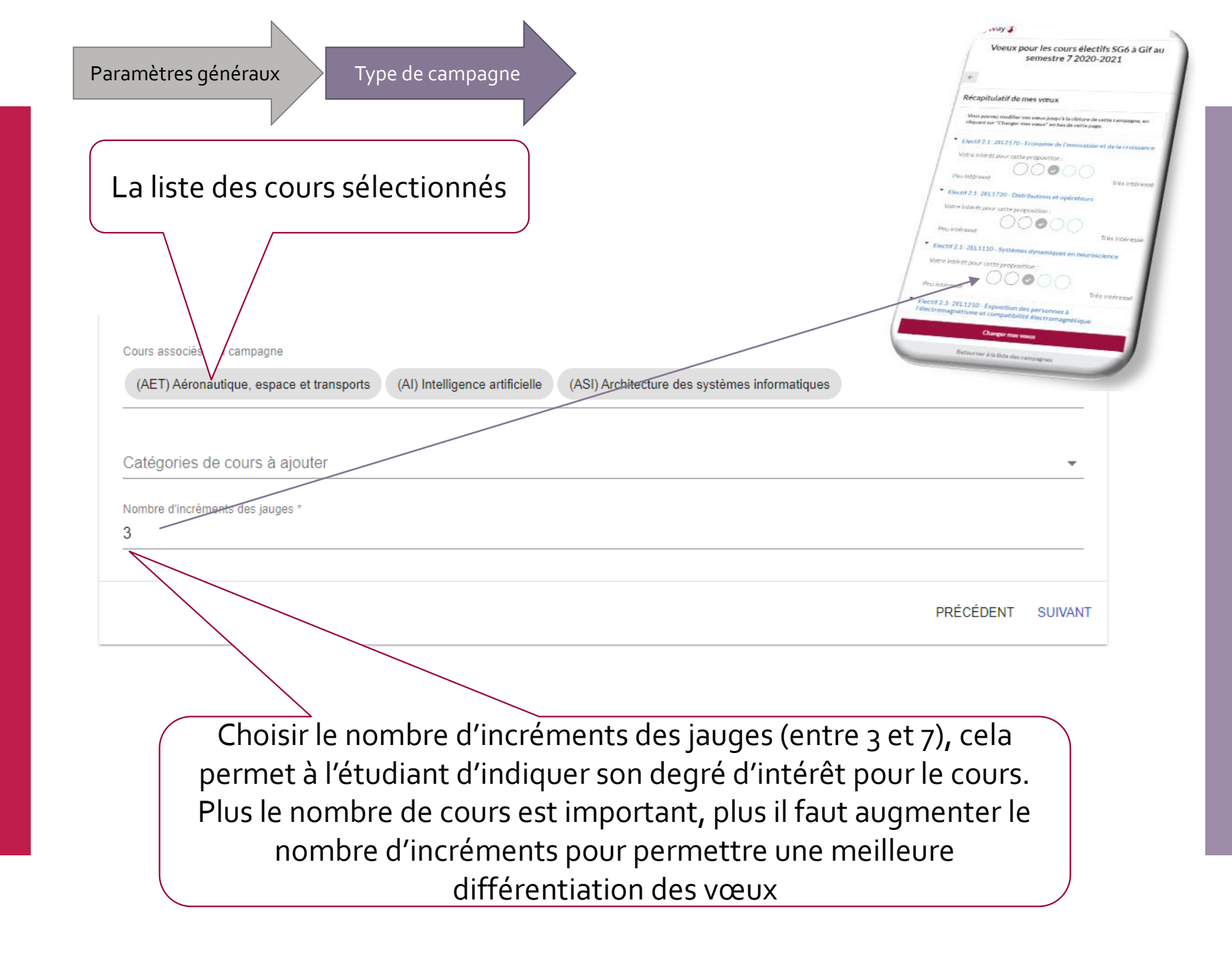

Etape 3 sélectionner les participants

CentraleSupélec

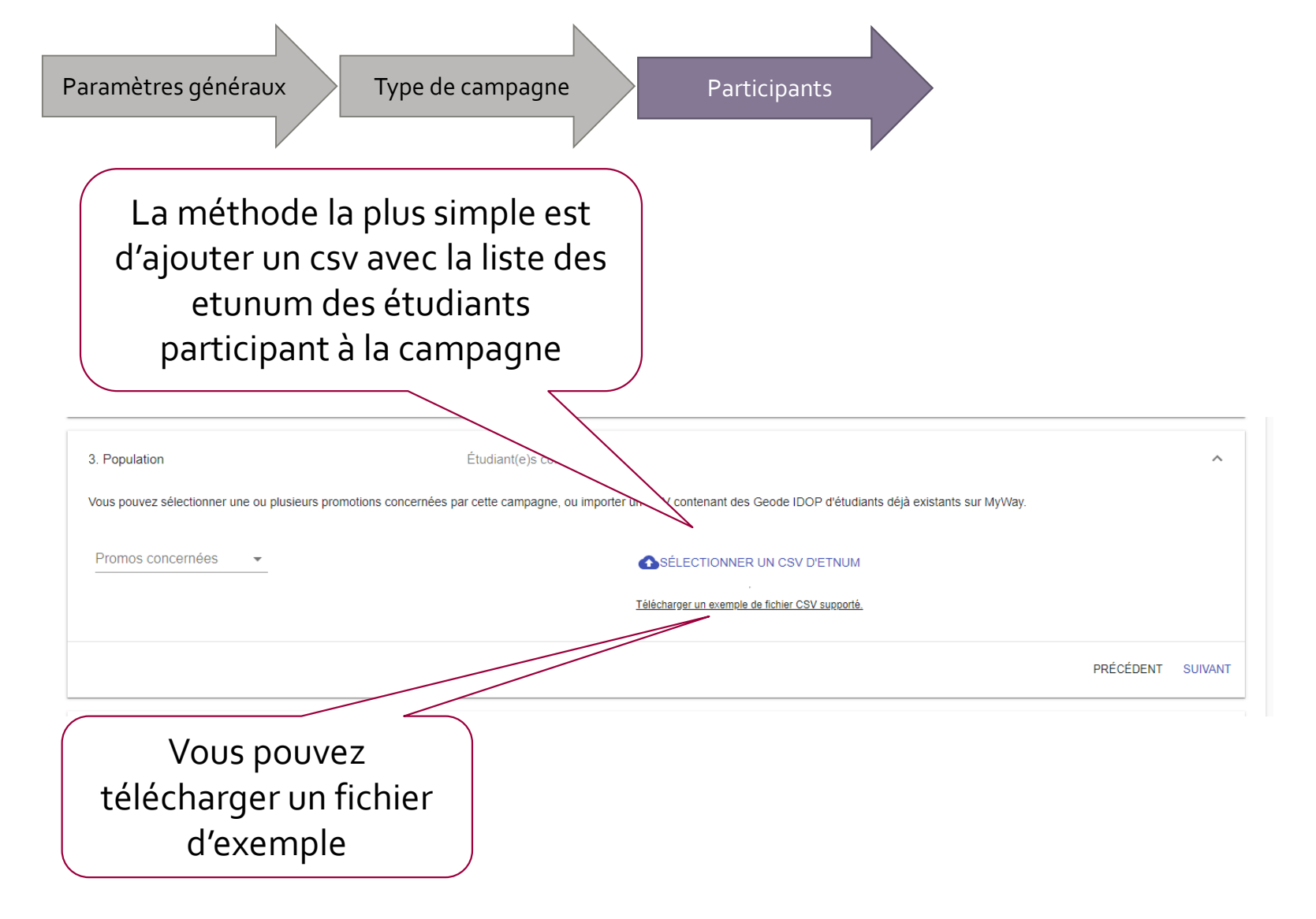

Vous pourrez ajouter des étudiants ultérieurement. Vous pouvez vérifier que le nombre d'élèves inscrits est conforme au contenu du csv.

Paramètres généraux Type de campagne Participants Description

La description est à faire en français et en anglais. Vous pourrez la modifier ultérieurement.

|                | n                    |                          | Description (en/fr)               |       |
|----------------|----------------------|--------------------------|-----------------------------------|-------|
| Description en | n français *         | De                       | scription en anglais *            |       |
| Normal         | ≑ B I <u>U</u> %     | bi≣ :≣ ⊥ <sub>×</sub> No | rmal ≑ B I U % ⊫ ≔ ⊥ <sub>x</sub> |       |
|                |                      |                          |                                   | PRÉCI |
|                |                      |                          |                                   |       |
| ENREGIS        | TRER                 |                          |                                   |       |
|                |                      |                          |                                   |       |
|                |                      | <u> </u>                 |                                   |       |
|                |                      | _                        |                                   |       |
| C              | liquez s             | ur « Enreg               | gistrer » et                      |       |
| C              | liquez s<br>voilà vo | ur « Enreg<br>otre camp  | gistrer » et<br>agne est          |       |

Etape 4, Ajouter la description de la campagne

## Cependant, il vous reste des étapes

- Envoyer un mail de lancement aux étudiants pour leur annoncer l'ouverture de la campagne
- A mi-campagne et vers la fin, prévoir un email de relance pour que les derniers étudiants soumettent leurs voeux
- Une fois la campagne finie, affecter les étudiants aux cours
- Lorsque l'affectation est satisfaisante sélectionner la répartition voulue
- Envoyer le mail d'affectation aux étudiants et prévenir un super administrateur qui lancera le peuplement des groupes Geode avec la répartition choisie

Envoyer un mail de début de campagne Sur la liste des campagne, cliquer sur « Afficher » sur la ligne de la campagne que vous venez de créer puis sur l'onglet « Emails ».

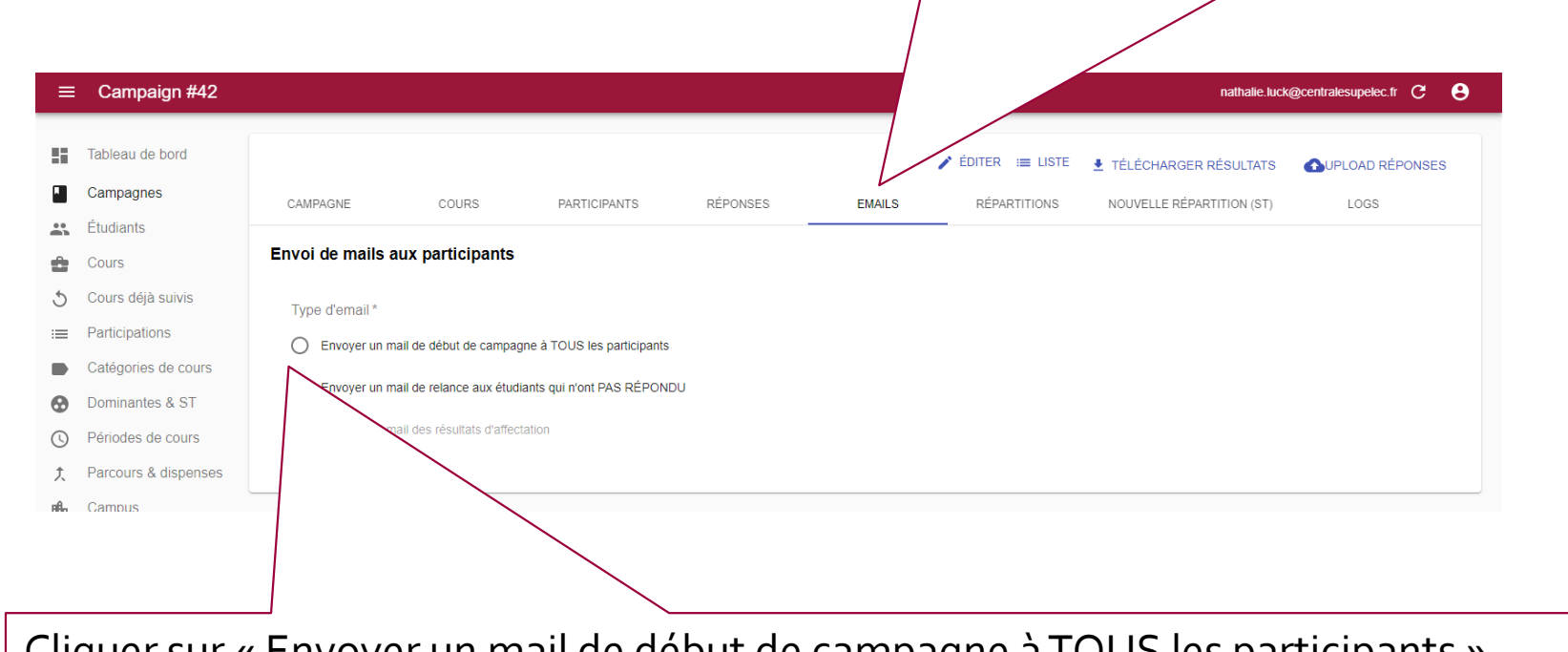

Cliquer sur « Envoyer un mail de début de campagne à TOUS les participants ».

## Rédaction du mail de début de campagne

#### Présentation des variables pour créer un email générique

Variables disponibles pour le contenu de l'emai

- prénom de l'étudiant : <%= student.first\_name %>
- nom de l'étudiant: <%= student.last\_name %>
- email de l'étudiant: <%= student.email %>
   mot de passe de l'étudiant: <%= student.plainPassword %>
- intitulé en français de la campagne : <%= campaign.name\_fr %>
- intitulé en anglais de la campagne : <%= campaign.name\_en %>
- date de début de la campagne (format long) : <%= campaign\_start\_date %>
- date de fin de la campagne (format long): <%= campaign\_end\_date %>
- URL vers la page d'accueil de MyWay : <%= myway\_url %>
   URL vers le lien de la campagne : <%= campaign\_url %>
- Contenu de l'email

| Nom de l'expéditeur (From)                                            | Adresse email de l'expéditeur (From)                                                                                                    |
|-----------------------------------------------------------------------|----------------------------------------------------------------------------------------------------|
| Nathalie Luck                                                         | nathalie.luck@centralesupelec.fr                                                                                                    |
| Nom du destinataire de la réponse (Reply-To)                          | Adresse email du destinataire de la réponse (Reply-To)                                                                                                    |
| Nathalie Luck                                                         | nathalie.luck@centralesupelec.fr                                                                                                    |
| Sujet de l'email                                                      |                                                                                                    |
| [MyWay] Nouvelle campagne '<%- campaign.name_fr %>' / New campaign '« | - campaign.name_en %>'                                                                                                    |
|                                                                       |                                                                                                    |
| Normal ≎ B I U % I≡ :≡ Ix<br>BonjouriHi <%= student first_name %>,    |                                                                                                    |
| Normal       B I U % I                                                | os vœux à l'adresse <del>≺%= campaign_ud %&gt;.</del><br>ent de vos vœux, que vous pouriez modifier jusqu'à la clôture de la campagne, le <%= campaign_end_date %>.                                                                                                    |
| Normal                                                                | ss voeux à l'adresse <u>«%= campaign_ud %&gt;.</u><br>ent de vos voeux, que vous pourez modifier jusqu'à la clôture de la campagne, le <%= campaign_end_date %>.<br>« <u>M= campaign_ud %&gt;.</u><br>of your visites, which you can modify until the campaign closes on <%= campaign_end_date %>. |

Zone de création de l'email générique. Un texte est proposé par défaut. Ce texte est modifiable. Vous pouvez vérifier en bas de page que le contenu de l'email est conforme.

Attention, il ne faut pas faire de copier-coller dans cette zone cela perturbe les variables.

Visualisation de l'email de début de campagne

CentraleSupélec

#### Aperçu de l'email avec les variables remplacées par les vraies valeurs

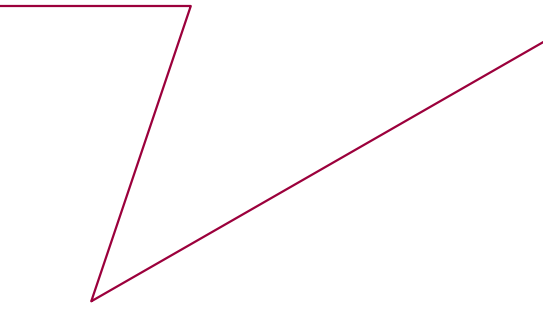

#### Aperçu de l'email (exemple)

From : Nathalie Luck <nathalie.luck@centralesupelec.fr> Reply-To : Nathalie Luck <nathalie.luck@centralesupelec.fr> Sujet : [MyWay] Nouvelle campagne 'test STE' / New campaign 'test STE'

#### Bonjour/Hi Nathalie,

La campagne test STE est maintenant ouverte, et vous pouvez formuler vos vœux à l'adresse https://myway-preprod.centralesupelec.fr/voeux/student/campaigns/87. N'oubliez pas de vérifier la bonne réception de l'email de confirmation à l'issue de l'enregistrement de vos voeux, que vous pourrez modifier jusqu'à la clôture de la campagne, le lundi 31 août 2020 17:02.

The campaign test STE is now open, and you can submit your wishes at https://myway-preprod.centralesupelec.fr/voeux/student/campaigns/87. Don't forget to check that you have received the confirmation email at the end of the registration of your wishes, which you can modify until the campaign closes on lundi 31 août 2020 17:02.

Cordialement/Best Regards, La Direction de la Scolarité

ENVOYER L'EMAIL À 1 ÉTUDIANTS

Si tout est bon, cliquez sur envoyer pour que les participants reçoivent l'email de début de campagne.

Affectation des participants

#### Tableau de bord 🖍 ÉDITER 🛛 📰 LISTE 🛃 TÉLÉCHA SULTATS **OUPLOAD RÉPONSES** Campagnes CAMPAGNE RÉPARTITIONS NOUVELLE RÉPARTITION (AUTRE) COURS PARTICIPANTS RÉPONSES EMAILS **Étudiants** ÷. Cours 201 5 Cours déjà suivis Type de campagne :≡ Participations 0 Catégories de cours Campus Paris Saclay Dominantes & ST Θ Périodes de cours Période Semestre 7 Parcours & dispenses Ĵ. Intitulé de la campagne en français ı film Campus Recette Campagne ST5 Vœux collectés Intitulé de la campagne en anglais Importation des étudiants ŤL Recette Campagne ST5 \*\* Administrateurs Date de début 0 06/04/2019 à 11:22:09 Audit Date de fin 13/04/2019 à 11:22:00 Campagne cachée ? X Texte de début de campagne en français Recette Campagne ST5 https://myway-preprod.centralesupelec.fr/voeux/admin/campaigns/42/show

Cliquez sur « Nouvelle répartition (Autres) »

Paramétrage de la répartition

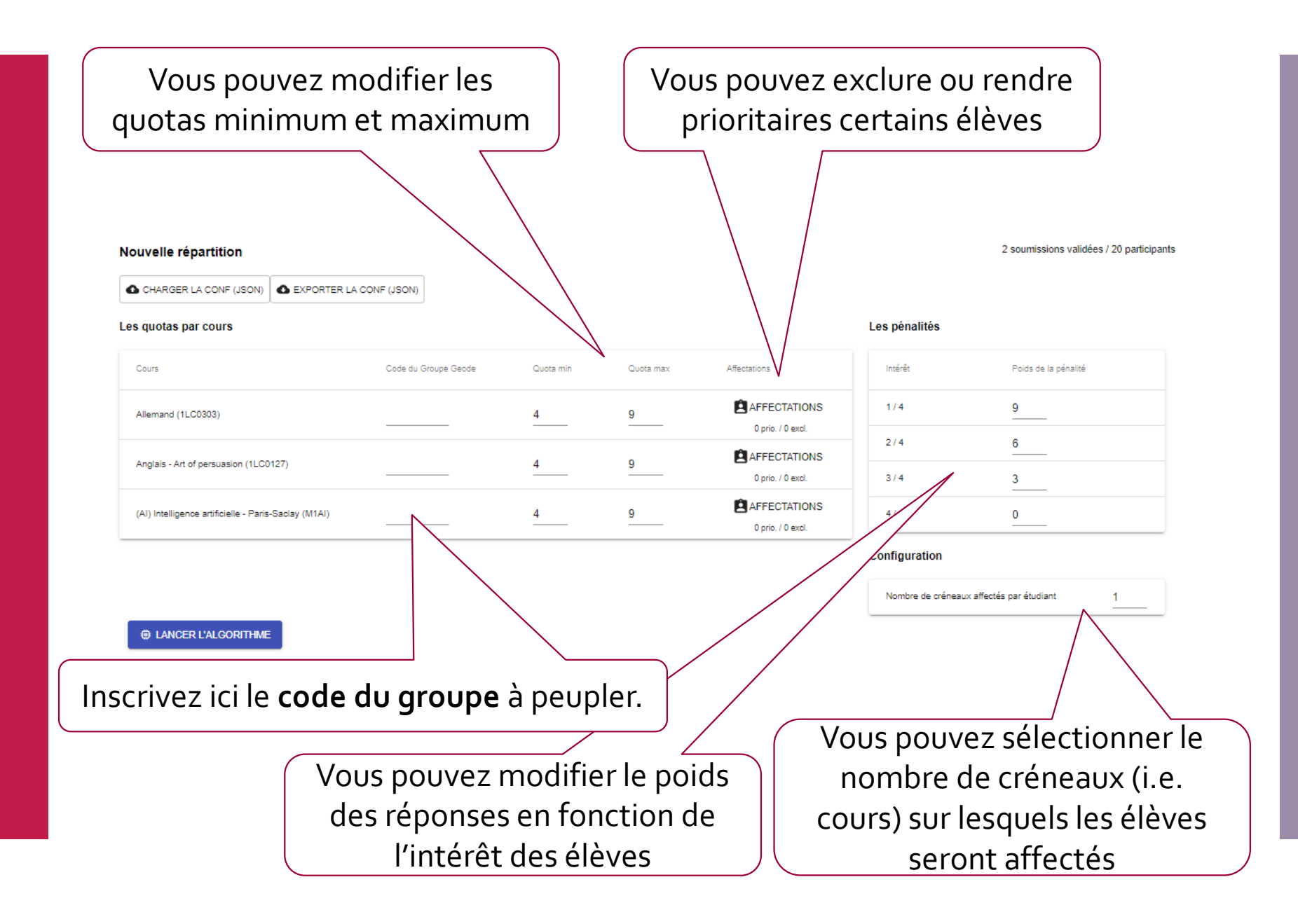

### Coté élève

| Nom du cours cliquable qui ouvre la description du cours                             |
|--------------------------------------------------------------------------------------|
| *                                                                                    |
| Exp e mes vœux                                                                       |
| Ve z évaluer votre intérêt pour chacune des propositions.                            |
| ▼ ENERGIE ET CLIMAT                                                                  |
| Votre intérêt pour cette proposition :<br>Peu intéressé Peu intéressé Très intéressé |
| Electif 2.4 2EL2210 Gestion des opérations et de la chaine logistique                |
| Votre intérêt pour cette proposition :<br>Peu intéressé Peu intéressé Très intéressé |
| Electif 2.4 2EL2420 Traitement d'images numériques                                   |
| Votre intérêt pour cette proposition :<br>Peu intéressé Peu intéressé Très intéressé |
|                                                                                      |
| Soumettre mes vœux →                                                                 |
| Jauges (3 incréments de « Peu intéressé » à « Très intéressé »)                      |

Récapitulatif des vœux soumis

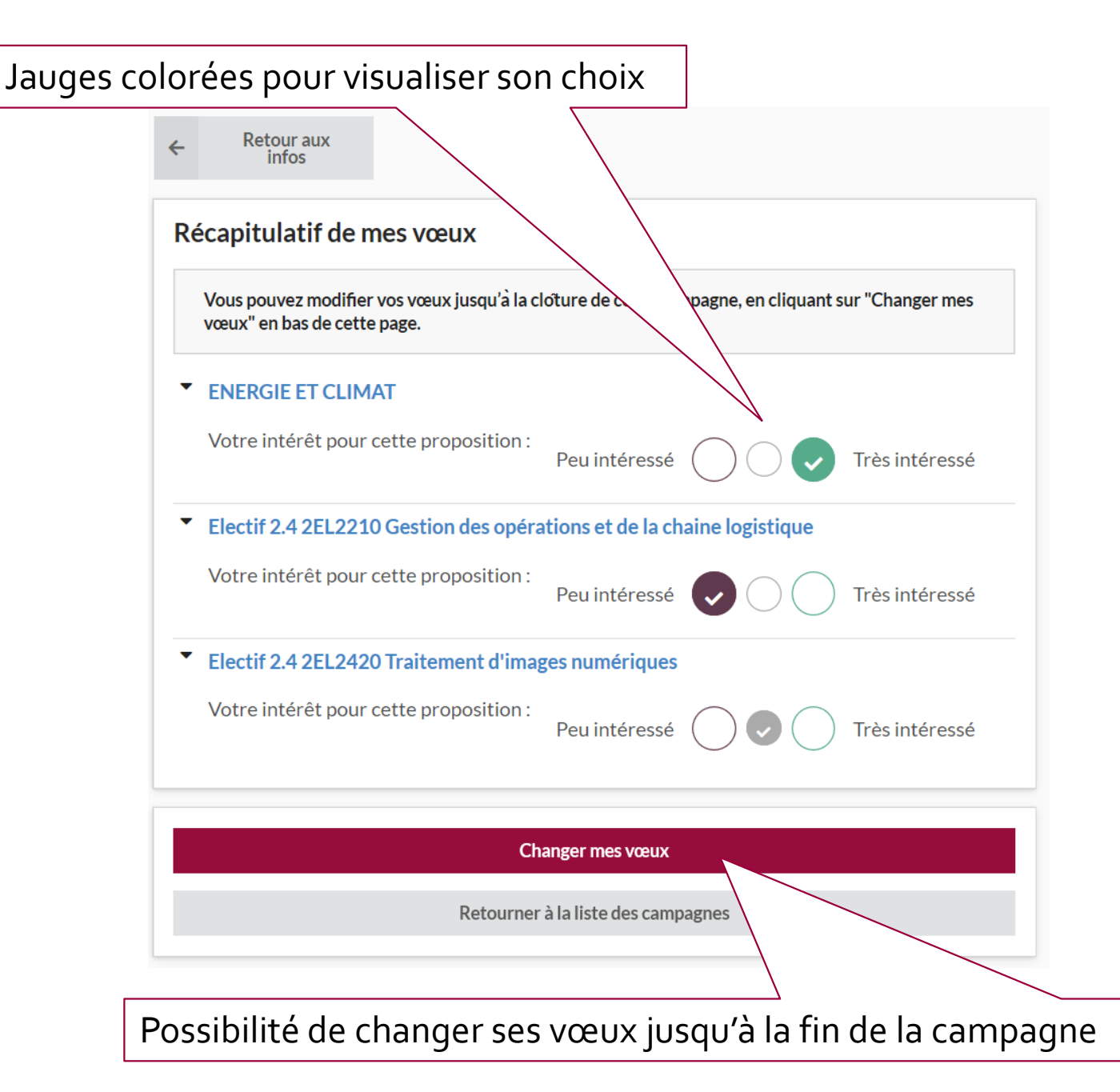

## Email de confirmation de vœux

L'élève reçoit un email de confirmation d'enregistrement de ses vœux avec le récapitulatif de ceux-ci.

#### [MyWay] Vos vœux ont bien été enregistrés

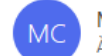

MyWay - CentraleSupélec <myway@centralesupelec.fr> À Nathalie Le Dorze

English version below

#### Bonjour Nathalie Luck,

Vos vœux pour la campagne "test STE" ont bien été enregistrés ce mercredi 26 août 2020 11:41.

Votre intérêt pour les séquences thématiques (noté de 1, peu intéressé, à 3, très intéressé) :

ENERGIE ET CLIMAT : 3

Votre intérêt pour les électifs (noté de 1, peu intéressé, à 3, très intéressé) :

- Electif 2.4 2EL2210 Gestion des opérations et de la chaine logistique (2EL2210) : 1
- Electif 2.4 2EL2420 Traitement d'images numériques (2EL2420) : 2

Hello Nathalie Luck,

Your wishes for the campaign "test STE" have been registered on mercredi 26 août 2020 11:41.

Your interest for the science & engineering challenges (on a scale from 1, less interested, to 3, very interested):

ENERGIE ET CLIMAT : 3

Your interest for the electives (on a scale from 1, less interested, to 3, very interested):

- Electif 2.4 2EL2210 Gestion des opérations et de la chaine logistique (2EL2210) : 1
- Electif 2.4 2EL2420 Traitement d'images numériques (2EL2420) : 2

MyWay - CentraleSupélec